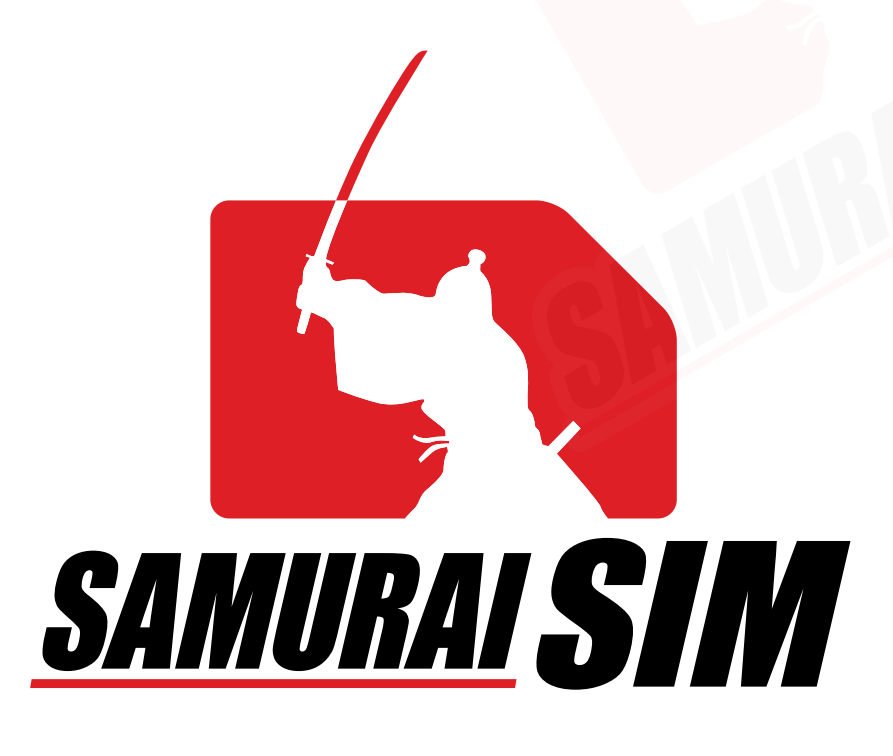

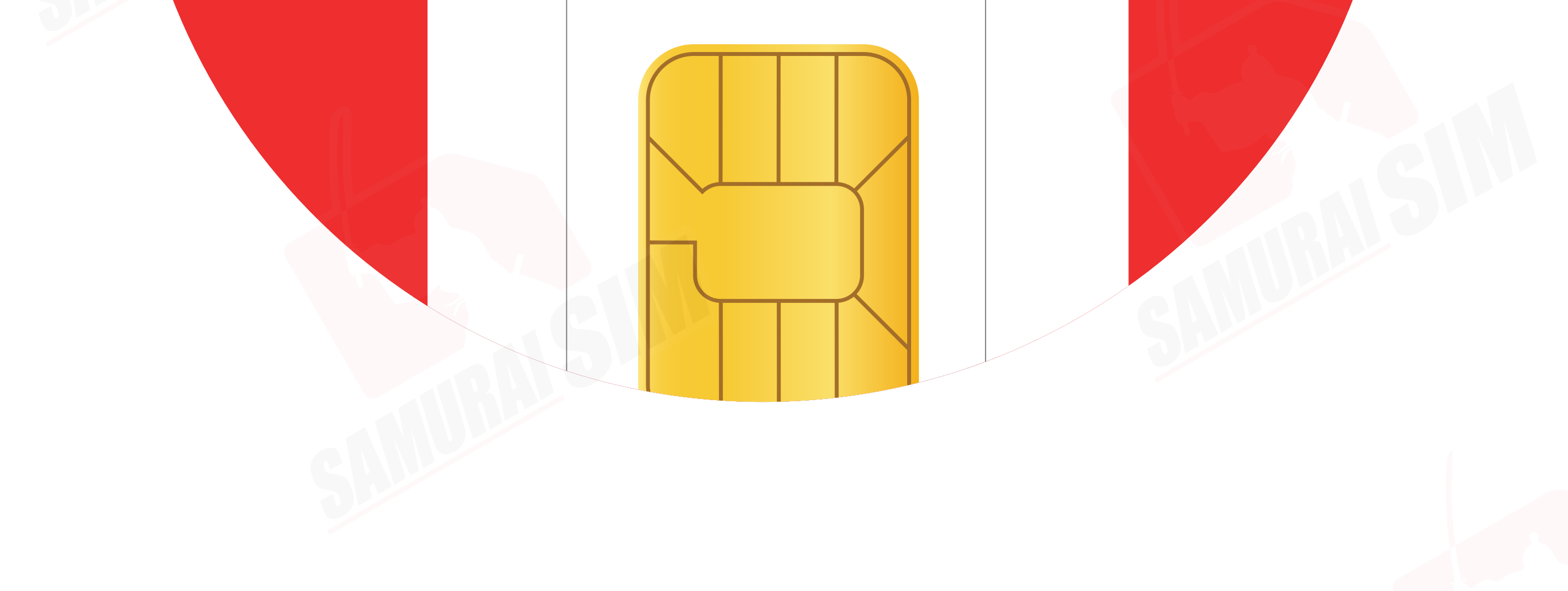

# SIM MANUAL

### คู่มือการใช้งาน SIM for iOS

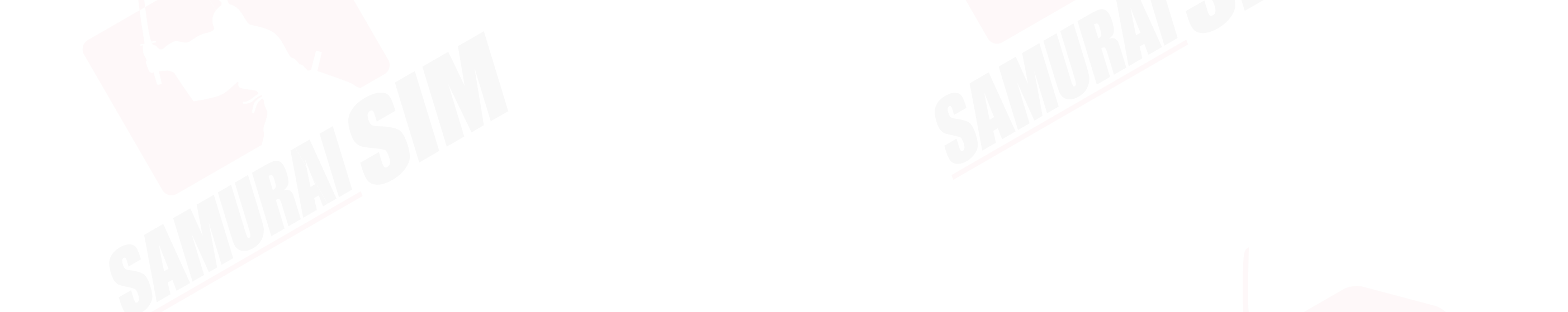

### \สารบัญ/

ในชุดประกอบด้วย 01 APN ตามแพ็กเกจของท่าน 01 การใช้งาน 02 การตั้งค่า APN 03

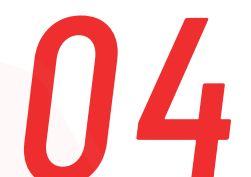

#### ติดต่อเรา.

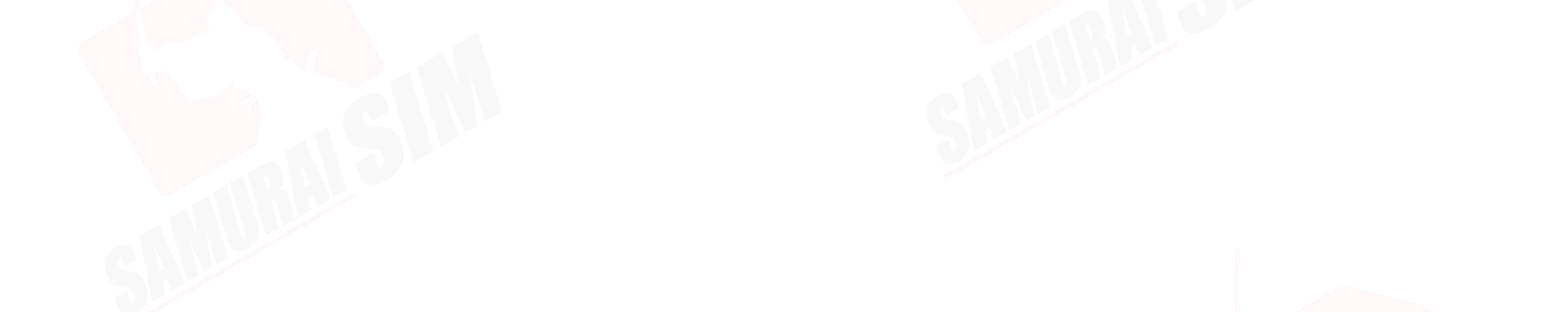

### ่ \ในชุดประกอบด้วย/

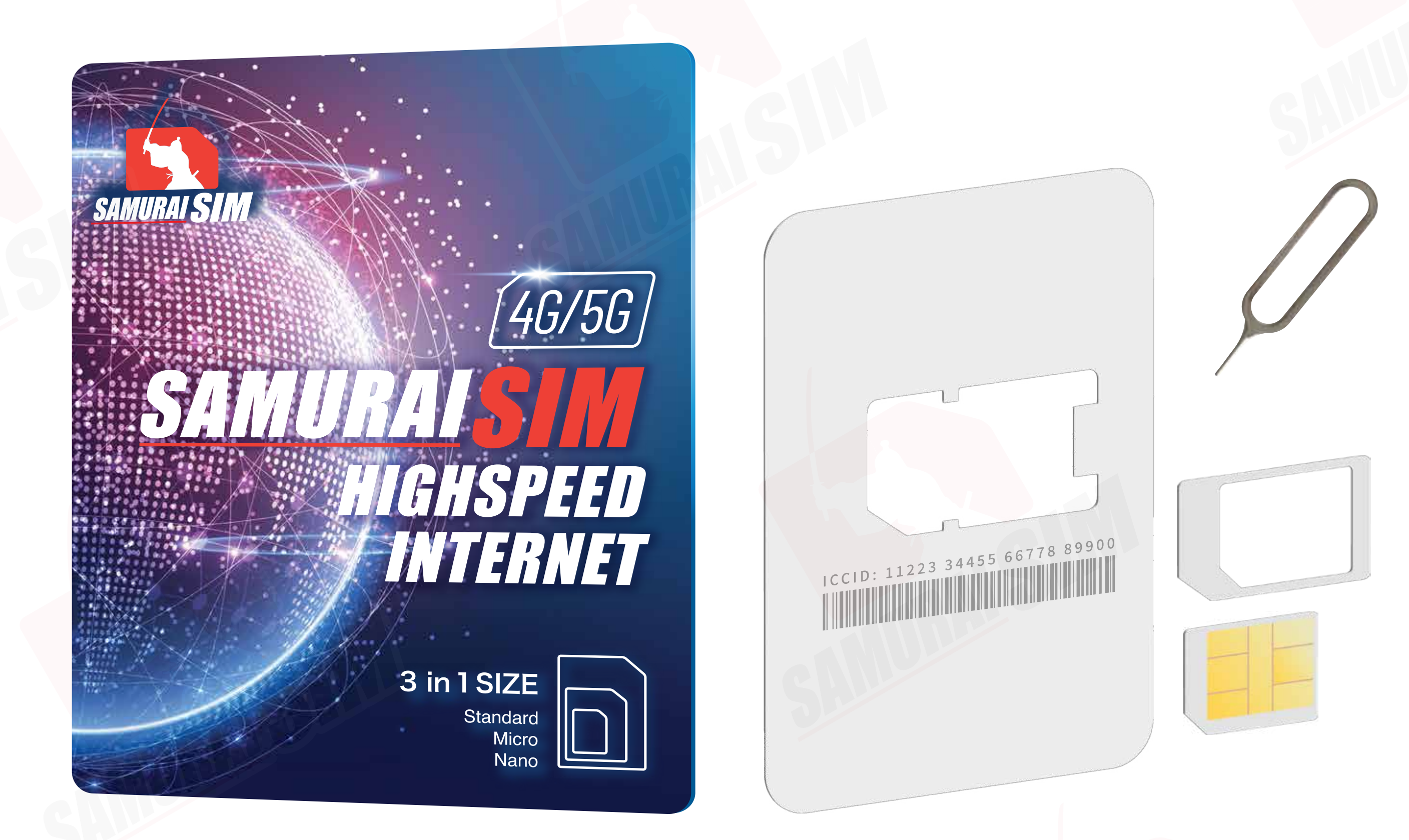

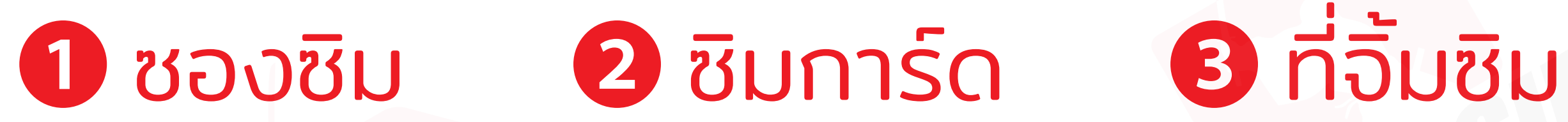

## \ APN แพ็กเกอต่างๆ /

APN หรือที่เรียกเต็มๆ ว่า "Access Point Name" ้ในแต่ละประเทศ และเครือข่ายนั้นจะมีการตั้งค่า APN ที่แตกต่างกันออกไปครับ โดยสามารถตรวจสอบ APN ของท่าน จากตารางด้านล่างนี้ได้เลยครับ

| S | Country           | APN&<br>APN Name | Username | Password   | Authentication |
|---|-------------------|------------------|----------|------------|----------------|
|   | Japan (Data/day)  | plus.4g          | plus     | <b>4</b> g | CHAP           |
|   | Japan (Data/trip) | vmobile.jp       | -        | -          | -              |

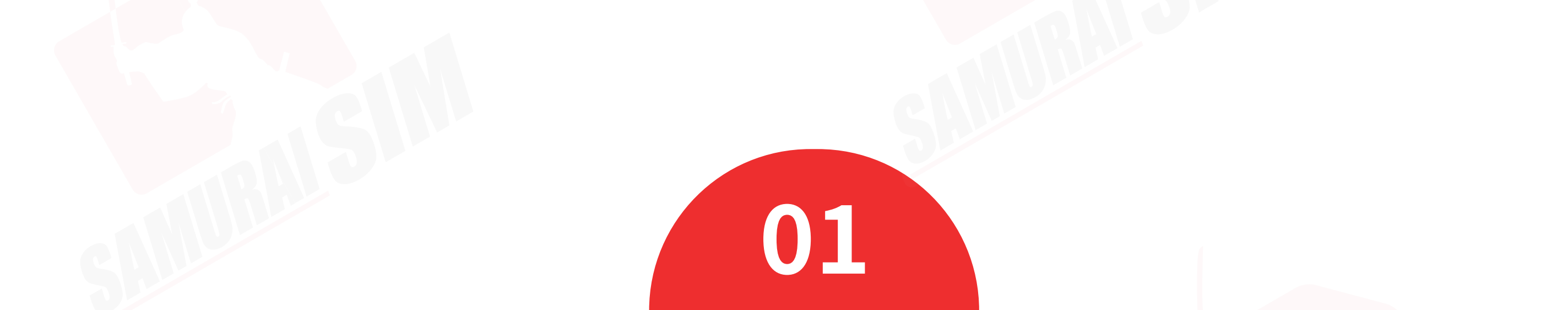

### \ทารใช้งาน/

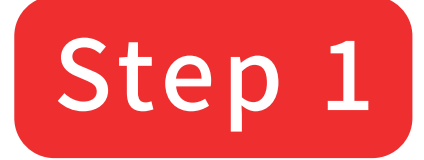

เมื่อเดินทางถึงประเทศญี่ปุ่นแล้ว โปรดนำซิมใส่ในตัวเครื่อง

#### Step 2

รอตัวเครื่องจับสัญญาณซักครู่ โดยตัวเครื่องจะทำการจับสัญญาณอัตโนมัติ วันที่ตัวเครื่องจับสัญญาณจะถือเป็น วันใช้งานวันแรก

#### Step 3

จากนั้นทำการเปิด Data Roaming ตามขั้นตอนต่อไปนี้

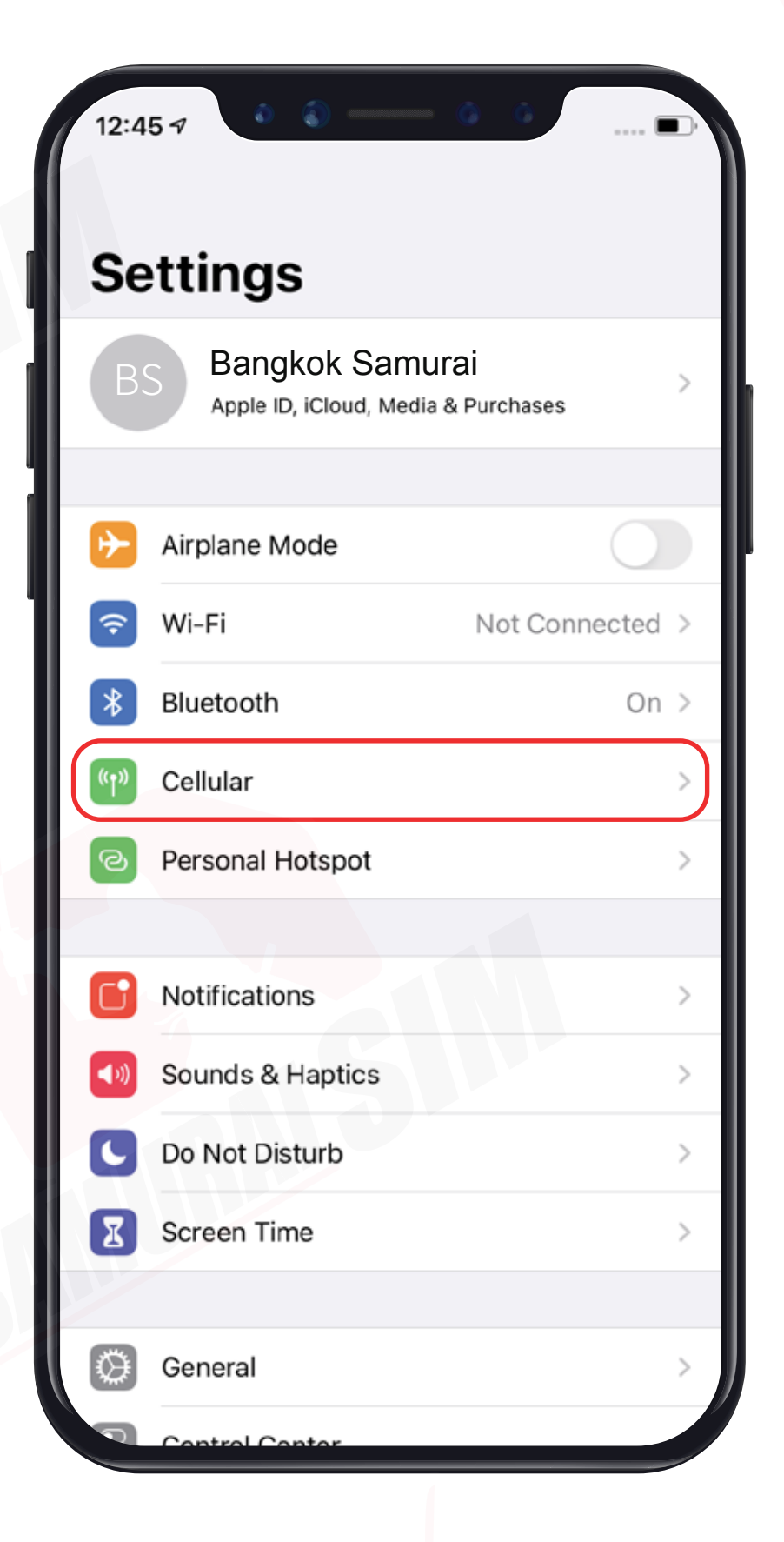

#### ไปที่ "Settings" จากนั้นเลือก "Cellular"

| 12:45 7 0 0 0 0                                                                                      | n           |      |
|----------------------------------------------------------------------------------------------------|-------------|------|
| Settings Cellular                                                                                    |             |      |
|                                                                                                    |             |      |
| Cellular Data                                                                                        | Primary     | >    |
| Personal Hotspot                                                                                     | On          | >    |
| Turn off cellular data to restrict all data to Wi-Fi<br>email, web browsing, and push notifications. | , including |      |
| Default Voice Line                                                                                   | Primary     | >    |
| CELLULAR PLANS                                                                                       |             |      |
| Primary                                                                                              | On          | >)   |
| Used as "Travel"<br>+886 976-844-729                                                                 | Off         | >    |
| Used as "Primary"<br>+66 6-4757-5665                                                                 | No S        | IM   |
| Used as "Primary"                                                                                    | No S        | IM   |
| Used as "Primary"<br>+66 83-687-7284                                                                 | No S        | IM   |
| Used as "Primary"<br>+66 83-435-6039                                                                 | No S        | IM   |
| Used as "Primary"                                                                                    | No S        | IM / |

| 12:46 🛪 🌼 🚳         |      |             |      |
|---------------------|------|-------------|------|
| Cellular            | 中華電信 |             |      |
|                     |      |             |      |
| Cellular Plan Label |      | Primary     | >    |
| Turn On This Line   |      |             | )    |
| 中華電信                |      |             |      |
| Network Selection   |      |             | >    |
| My Number           |      |             | >    |
| Wi-Fi Calling       |      | Off         | >    |
| Calls on Other Dev  | ices | When Nearby | >    |
| Voice & Data        |      | 4G          | >    |
| Cellular Data Netw  | ork  |             | > 1/ |
| Data Roaming        |      |             | )    |
| Carrier Services    |      |             | >    |
| SIM PIN             |      |             | >    |
| SIM Applications    |      |             | >    |
|                     |      |             |      |
| Low Data Mode       |      | $\bigcirc$  |      |

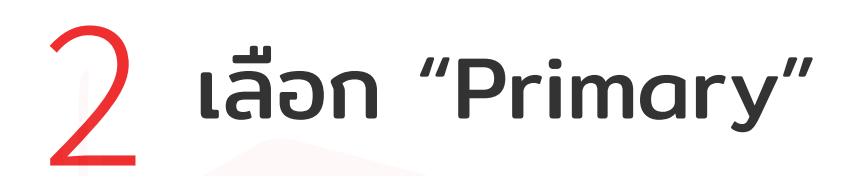

#### ວາກນັ້ນເປັດ "Data Roaming"

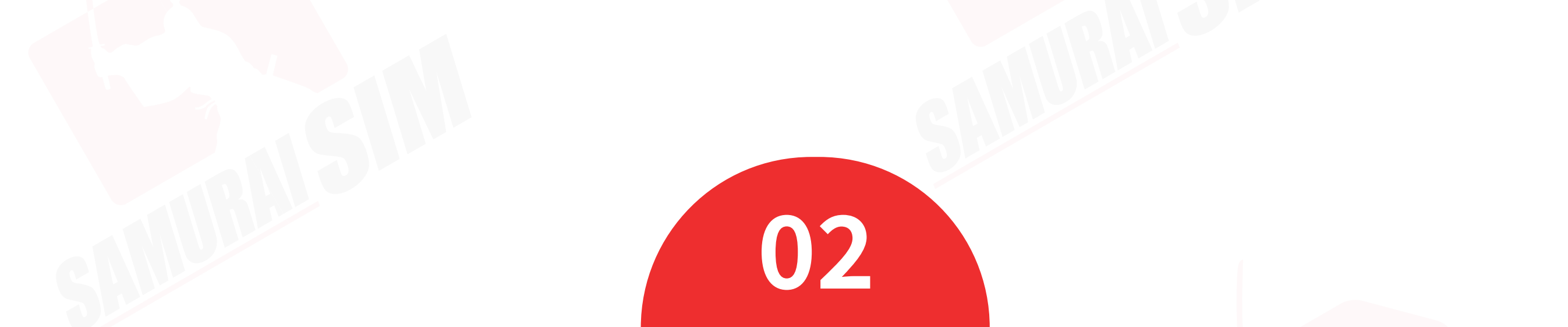

2

#### **\ การตั้งค่า APN /** \*iOS เวอร์ชั่นตั้งแต่ 10 ขึ้นไปจะทำการตั้งค่า APN ให้อัตโนมัติ แต่หากต้องการตั้งค่าเอง สามารถทำตามขั้นตอนดังนี้ครับ

|   | 12:4      | â <b>î</b> -                  | <u> </u>                        | D  |  |  |  |
|---|-----------|-------------------------------|---------------------------------|----|--|--|--|
|   | Settings  |                               |                                 |    |  |  |  |
|   | BS        | Bangkok S<br>Apple ID, iCloud | Samurai<br>I, Media & Purchases | ~~ |  |  |  |
|   |           |                               |                                 |    |  |  |  |
|   | ┝         | Airplane Mode                 | $\bigcirc$                      |    |  |  |  |
|   | Ŷ         | Wi-Fi                         | Not Connected                   | >  |  |  |  |
|   | *         | Bluetooth                     | On                              | >  |  |  |  |
| ( | ((†»)     | Cellular                      |                                 | >) |  |  |  |
|   | ତ         | Personal Hotspo               | t                               | >  |  |  |  |
|   |           |                               |                                 |    |  |  |  |
|   | C         | Notifications                 |                                 | >  |  |  |  |
|   | ((۱)      | Sounds & Haptic               | s                               | >  |  |  |  |
|   | C         | Do Not Disturb                |                                 | >  |  |  |  |
|   | I         | Screen Time                   |                                 | >  |  |  |  |
|   |           |                               |                                 |    |  |  |  |
|   | $\otimes$ | General                       |                                 | >  |  |  |  |

| 12:45 7 0 0 0                                                                                                | i 🗈       |  |  |  |
|----------------------------------------------------------------------------------------------------|-----------|--|--|--|
| Settings Cellular                                                                                            |           |  |  |  |
|                                                                                                    |           |  |  |  |
| Cellular Data                                                                                                | Primary > |  |  |  |
| Personal Hotspot                                                                                             | On >      |  |  |  |
| Turn off cellular data to restrict all data to Wi-Fi, including email, web browsing, and push notifications. |           |  |  |  |
| Default Voice Line                                                                                           | Primary > |  |  |  |
| CELLULAR PLANS                                                                                               |           |  |  |  |
| Primary                                                                                                    | On >      |  |  |  |
| Used as "Travel"<br>+886 976-844-729                                                                         | Off >     |  |  |  |
| Used as "Primary"<br>+66 6-4757-5665                                                                         | No SIM    |  |  |  |
| Used as "Primary"                                                                                            | No SIM    |  |  |  |
| Used as "Primary"<br>+66 83-687-7284                                                                         | No SIM    |  |  |  |
| Used as "Primary"<br>+66 83-435-6039                                                                         | No SIM    |  |  |  |

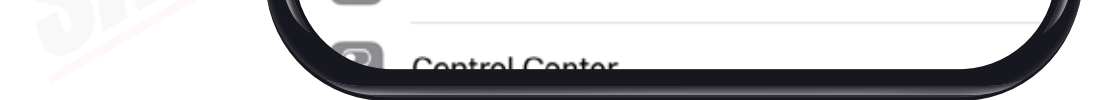

Used as "Primary"

#### ไปที่ Settings จากนั้นเลือก Cellular

2 เลือก Primary

2

| 12:46 🕫 🔹 🌍            |               |
|------------------------|---------------|
| く Cellular 中華電信        |               |
|                        |               |
| Cellular Plan Label    | Primary >     |
| Turn On This Line      |               |
| 中華電信                   |               |
| Network Selection      | >             |
| My Number              | >             |
| Wi-Fi Calling          | Off >         |
| Calls on Other Devices | When Nearby > |
| Voice & Data           | 4G >          |
| Cellular Data Network  | >             |
| Data Roaming           |               |
| Carrier Services       | >             |
| SIM PIN                | >             |
| SIM Applications       | >             |
|                        |               |
| Low Data Mode          |               |

|     | 15:02 - 0 0 4G 🗩                |  |  |  |  |
|-----|---------------------------------|--|--|--|--|
|     | く 中華電信 Cellular Data            |  |  |  |  |
|     | CELLULAR DATA                   |  |  |  |  |
|     | APN Insert APN                  |  |  |  |  |
|     | Username Username               |  |  |  |  |
|     | Password Password               |  |  |  |  |
| -1  | MMS                             |  |  |  |  |
| -1  | APN emome                       |  |  |  |  |
|     | Username                        |  |  |  |  |
| - 1 | Password                        |  |  |  |  |
|     | MMSC http://mms.trueh.com:8002/ |  |  |  |  |
|     | MMS Proxy 010.004.007.039:8080  |  |  |  |  |
|     | q w e r t y u i o p             |  |  |  |  |
|     | a s d f g h j k l               |  |  |  |  |
|     |                                 |  |  |  |  |
|     | 123 😄 . / .com return           |  |  |  |  |
|     |                                 |  |  |  |  |

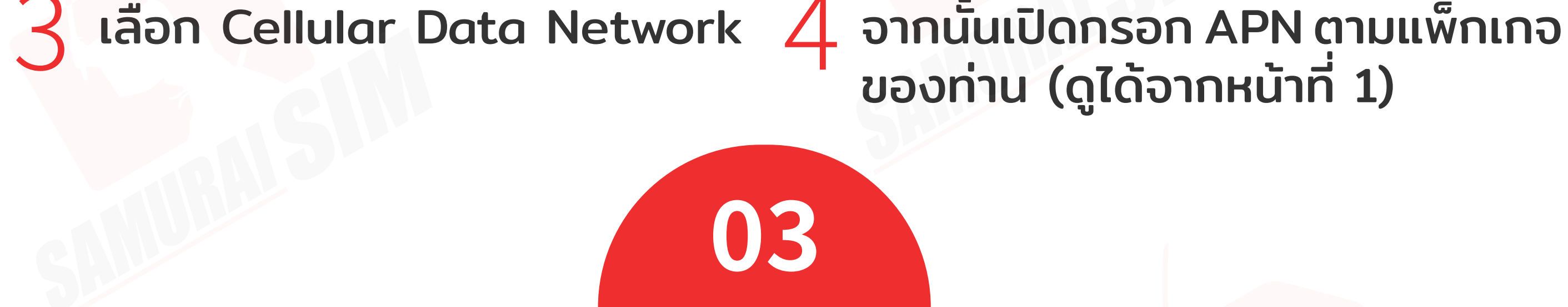

### 

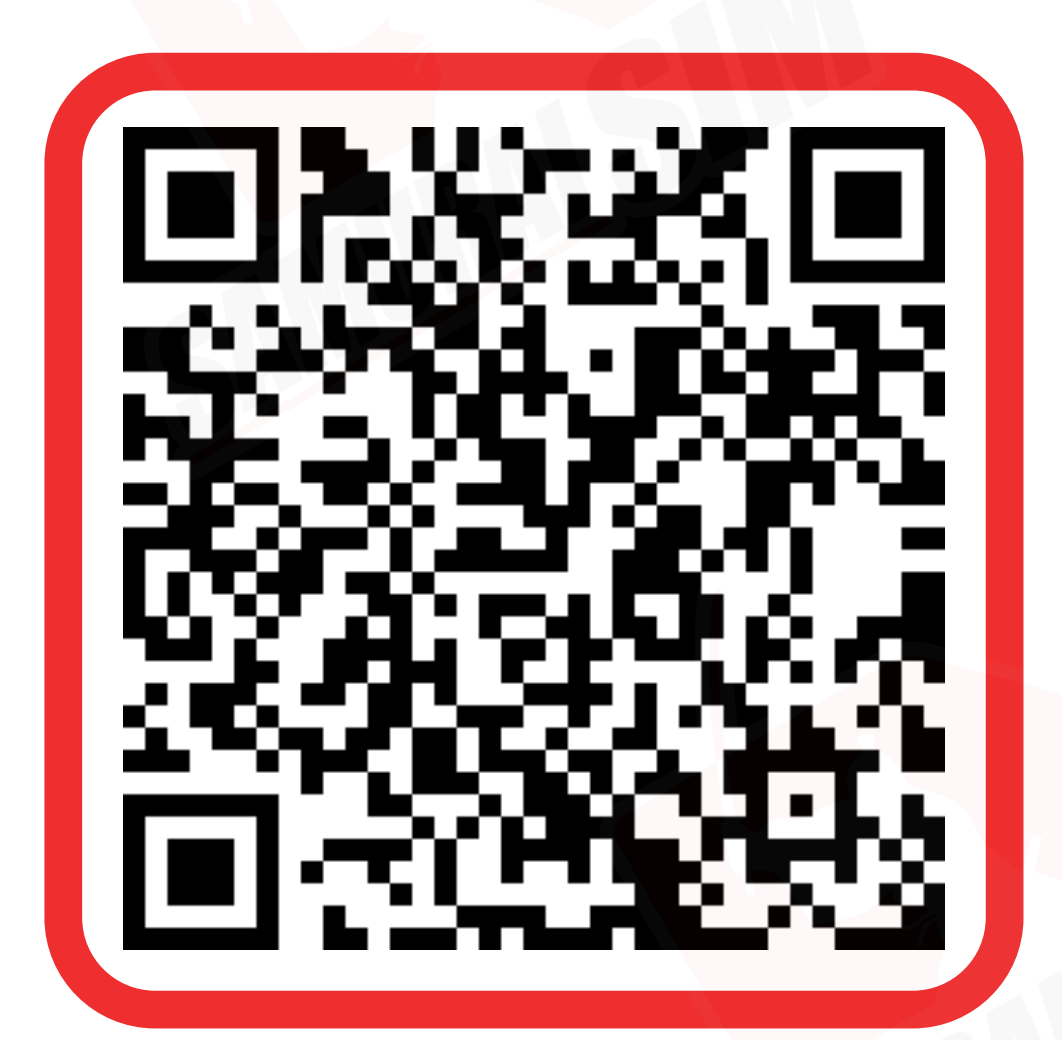

ติดต่อเจ้าหน้าที่ทางไลน์ (LINE) 9:00-18:00

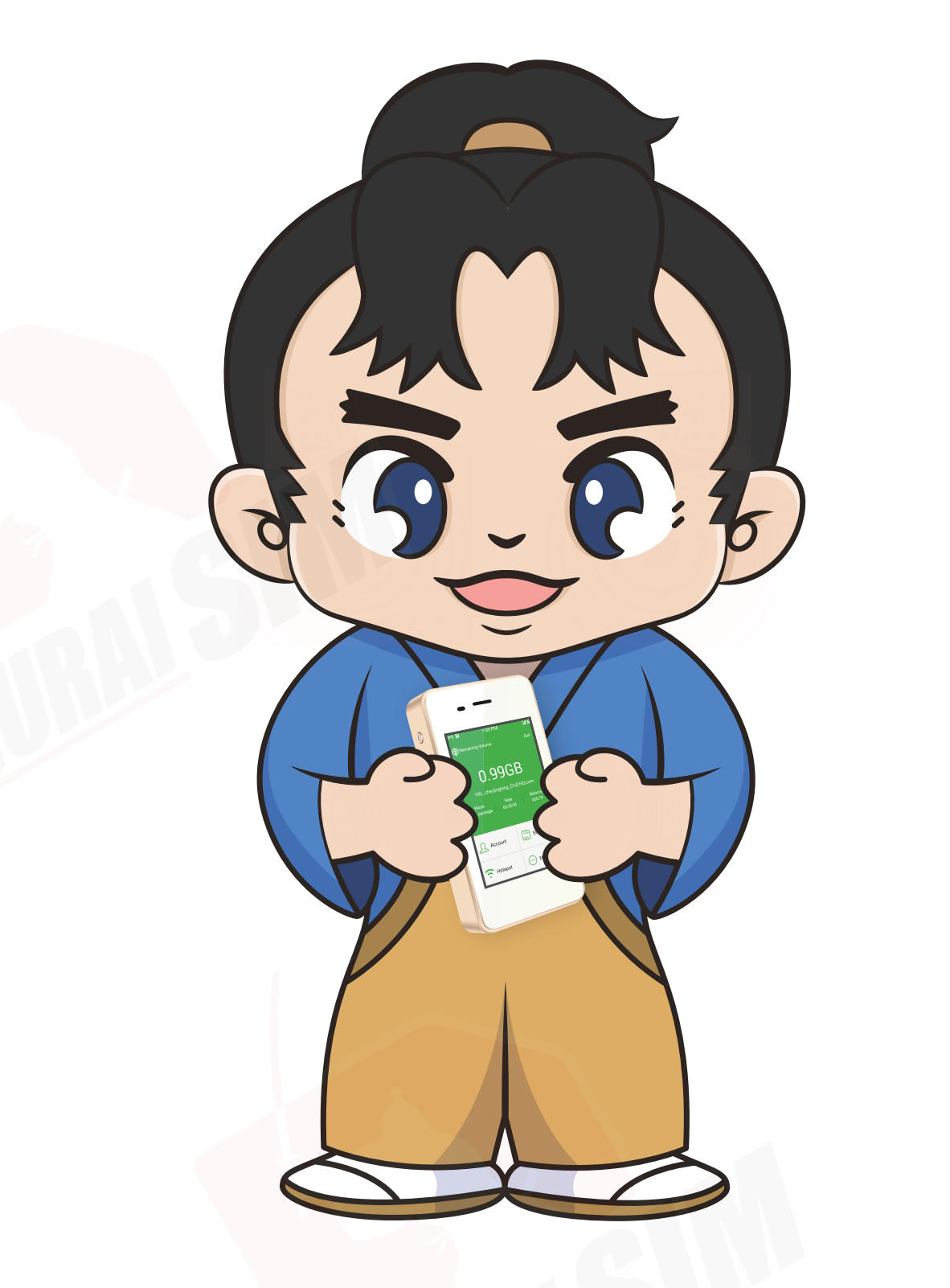

บริษัท บางกอก ซามูไร จำกัด (สำนักงานใหญ่) 73/7 ซ.ร่วมฤดี แขวงลุมพินี เขตปทุมวัน กรุงเทพฯ 10330 Tax ID : 0105553132991

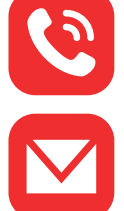

🕙 โทร: 02-491-0000, 094-794-7722 (สนามบินสุวรรณภูมิ)

email: info@bs-mobile.jp

Facebook: Samurai WiFi (@bs.mobile.thai)

Global WiFi (globalwifi.thai)

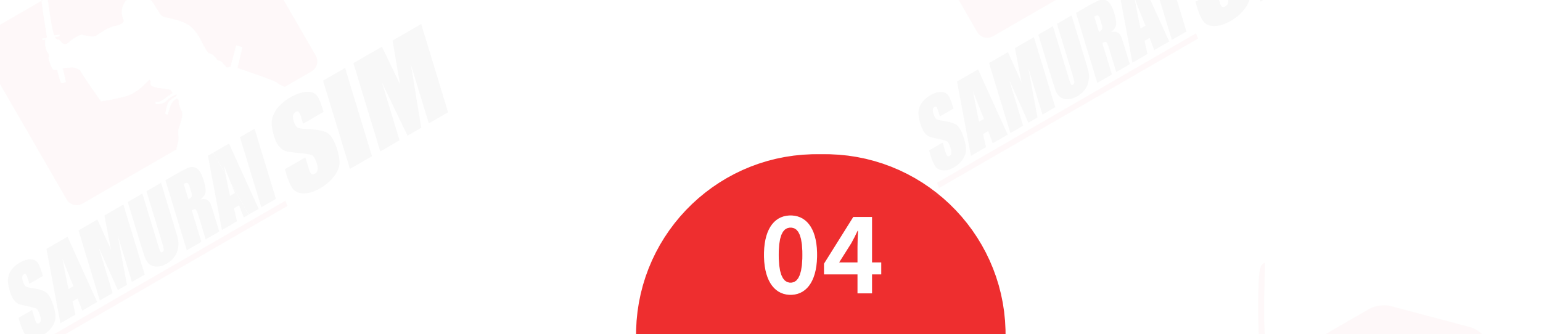